The Academy Libraries 香港演藝學院圖書館

# Primo@Lib ESSENTIALS

http://lib.hkapa.edu

#### A. To Login

Primo@Lib

 Click 1 "Sign in" or 2 "..." at the upper right corner of the <u>Primo@Lib</u> landing page.

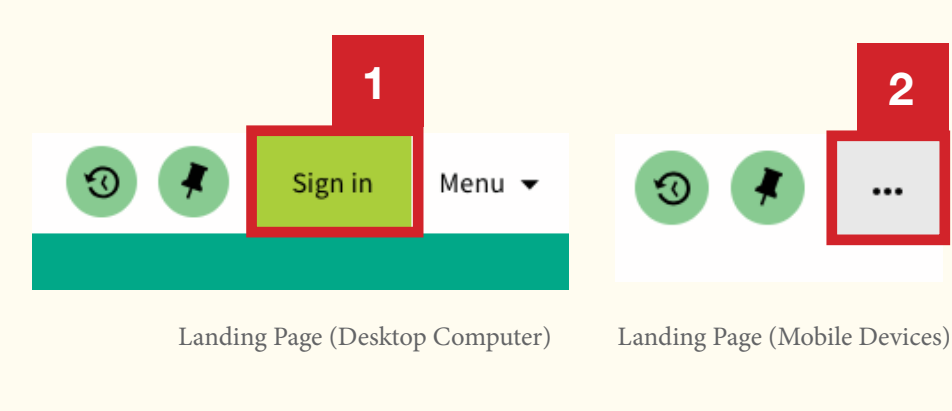

2. Click 3 "SIGN IN".

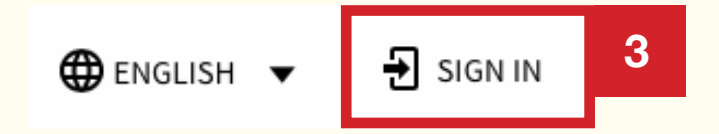

3. Select "HKAPA Students/ Full-time Staff" or "Other Valid Library Members" as appropriate.

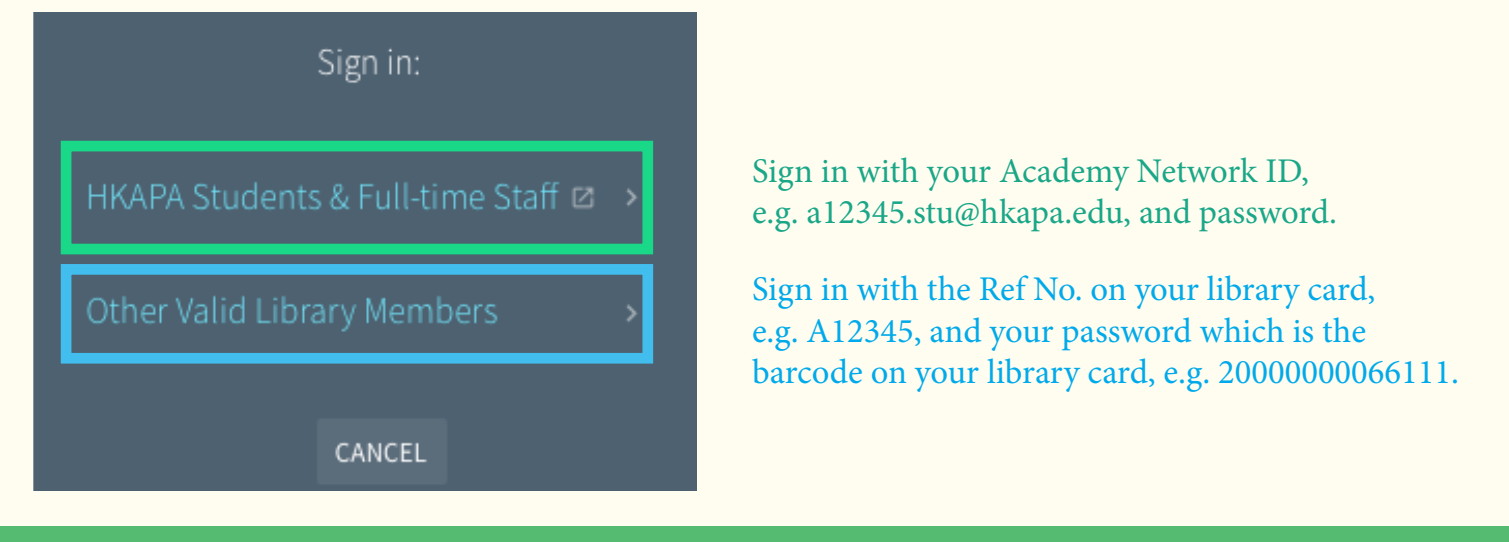

The above login and password will apply to all platforms of the Library Information System, including DPAR, Audio*Miner*, remote access to e-resources and Seminar Room booking system.

- 4. Once you have signed in, you can enjoy the following personalized features:
  - a. Renew checked-out items
  - b. Access articles and data from electronic resources licensed by Academy Libraries and indexed in Primo according to the privileges granted to you
  - c. Create and locate your favourite lists
  - d. Save your searches and set up alerts for new items that meet your query

Primo@Lib The Academy Libraries 香港演藝學院圖書館

# Primo@Lib ESSENTIALS

#### **B.** To Renew Online

| Prim | The Academy Libraries<br>香港演藝學院圖書館                                                                                                    | NEW<br>SEARCH | LIBRARY<br>HOME | BROWSE<br>SEARCH | JOURNAL<br>SEARCH |      | 3                              | 1 Your<br>Name |  |  |
|------|----------------------------------------------------------------------------------------------------|---------------|-----------------|------------------|-------------------|------|--------------------------------|----------------|--|--|
| <>   | My Library Record                                                                                                    |               |                 |                  |                   | SIGN | ED IN AS:                      | SIGN OUT       |  |  |
|      | My Library Record     Overviel     I coans     I coans |               |                 |                  |                   |      |                                |                |  |  |
|      | LOANS Items on Ioan Sort by 4a CRENEW ALL ES                                                                                                    |               |                 |                  |                   |      | My Requests                    |                |  |  |
|      | <sup>1</sup> Once a hero : the vanishing Hong Kong cinema /<br>Lam, Perry.                                                                                                    |               | 4b 🕑 RENEW      | v                |                   | *    | My Favorites<br>Search History |                |  |  |
|      | <sup>2</sup> French new wave /<br>Wiegand, Chris.                                                                                                    |               |                 | v ~              |                   | S    | Display Language: <b>Er</b>    | nglish         |  |  |
|      | <sup>3</sup> Practical dimming /<br>Mobsby, Nick.                                                                                                    |               |                 | v ~              |                   |      |                                |                |  |  |
|      |                                                                                                    |               |                 |                  |                   |      |                                |                |  |  |

- 1. Once you have signed in, click **1** "Your Name" and then select **2** "MY LIBRARY RECORD" to view a summary of your library account status.
- 2. Click <u>3</u> "LOANS" and then select <u>4a</u> "RENEW ALL" or <u>4b</u> "RENEW" individual item.
- 3. "RENEW" will be changed to 5 "Renewed" and a new due date will be displayed if the renewal is successful.

Practical dimming / Mobsby, Nick.

Due: 22/03/2018, 23:00. Pick up:Academy Library Main Stack PN1992.8.L5 M62 2006

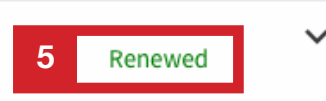

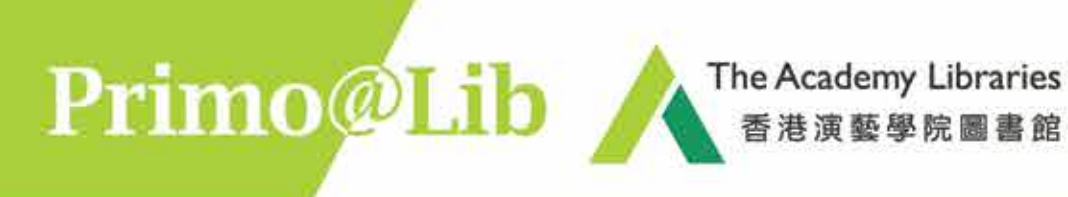

## Primo@Lib ESSENTIALS

#### C. To Request Online

Request items on loan, on Holdshelf, Music Library Materials or Off-site Materials

- 1. You will need to sign in to make request.
- 2. When you find an item(s) that you would like to request, click on the title to view the full record.

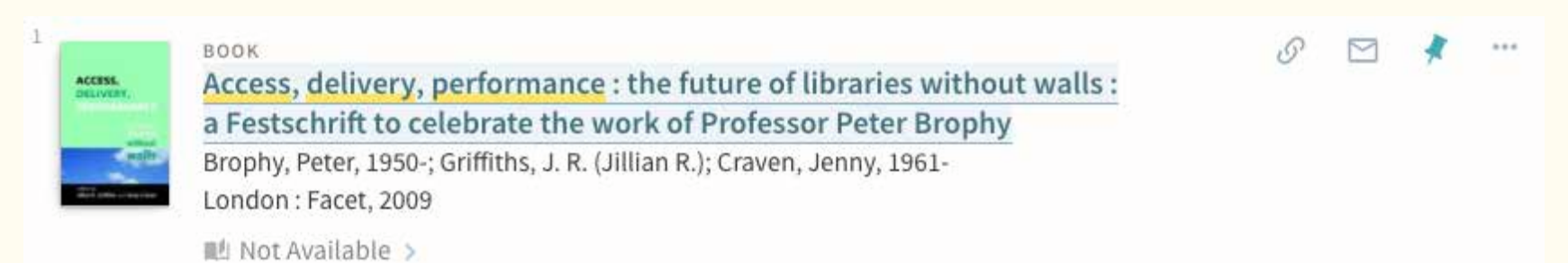

3. Click "Request" under Availability to proceed.

| ACCESS.<br>DELIVENT. | Access, delivery, performance : the future of libraries without walls : a Festschrift<br>to celebrate the work of Professor Peter Brophy<br>Brophy, Peter, 1950- ; Griffiths, J. R. (Jillian R.) ; Craven, Jenny, 1961-<br>London : Facet, 2009 |                 |                 |       |          |           |       | *   |
|----------------------|----------------------------------------------------------------------------------------------------|-----------------|-----------------|-------|----------|-----------|-------|-----|
| ТОР                  |                                                                                                    |                 |                 |       |          |           |       |     |
| SEND TO              | Send to                                                                                                    |                 |                 |       |          |           |       |     |
| AVAILABILITY         |                                                                                                    | B               |                 | ē     | 77       | S         |       |     |
| DETAILS              |                                                                                                    | EXPORT RIS      | REFWORKS        | PRINT | CITATION | PERMALINK | EMAIL |     |
| VIRTUAL BROWSE       |                                                                                                    |                 |                 |       |          |           |       |     |
| LINKS                | Availability —                                                                                                    |                 |                 |       |          |           |       |     |
|                      | REQUEST: Request                                                                                                    |                 |                 |       |          |           |       |     |
|                      | LOCATION ITEMS                                                                                                    |                 |                 |       |          |           |       |     |
|                      | Academy Library<br>Out of library , Stora                                                                                                    | ge A (Bk/Score) | Z665 .A1786 200 | )9    |          |           |       | - 4 |

(1 copy, 0 available, 0 requests)

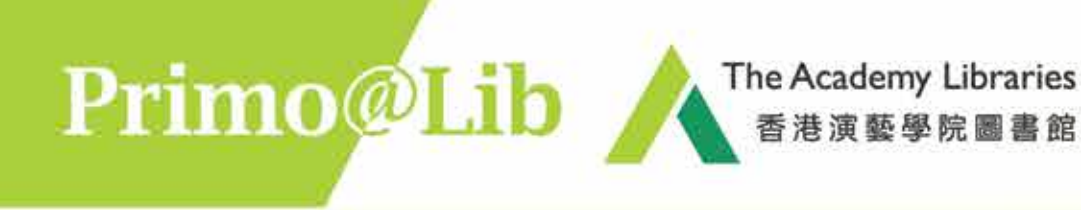

## Primo@Lib ESSENTIALS

4. Select a preferred Pickup Location and a date after which the requested item is no longer needed, and click "SEND REQUEST".

| Material Type<br>Book |                     | ★ Pickup Location ▼          |
|-----------------------|---------------------|------------------------------|
|                       |                     | Terms of Use<br>30 Days Loan |
|                       |                     | Not needed after             |
|                       |                     | 20/02/2018                   |
|                       |                     | Comment                      |
|                       | <b>○</b> RESET FORM | SEND REQUEST                 |

5. The following message will be shown if the request is successful.

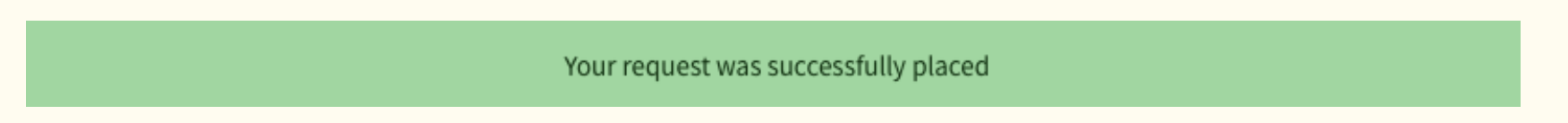

6. You will receive an email notification when the requested item is ready for pickup. The latest status of the requested item can also be found in the "REQUESTS" tab of "My Library Record".

| OVERVIEW                  | LOANS          | REQUESTS          | FINE + FEES  | BLOCKS + MESSAGES            | PERSONAL DETAILS |          |             |
|---------------------------|----------------|-------------------|--------------|------------------------------|------------------|----------|-------------|
| Requests<br>1 requests    |                |                   |              |                              |                  | Sort by  | <b>→</b> =0 |
| <sup>1</sup> Access, deli | ivery, perforr | nance : the futur | REQUEST. Not | Started. Place in queue is:1 |                  | × CANCEL | ~           |

같은 집이가 안에서 많이 많이 잘 안 들어야 한다. 것 같아요.

### **General Enquiries**

#### Tel: 2584-8510 (Academy Library) Tel: 2584-8921 (F/TV Library)

Suggestions and Comments E-mail: library@hkapa.edu

August 2018